エラー等で学習プログラムが終了できない時の対処法

2012 年 6 月 1 日 株式会社ニュートン e-Learning 事業部

## 1. タスクマネージャを起動する

- 方法1:キーボードの「Ctrl」「Alt」「Delete」キーを同時に押してください。 Windows VISTA、Windows 7の場合、画面が切り替わりますので、表示される
- リストの中から「タスク マネージャの起動」をクリックしてください。 方法2: デスクトップのスタートボタン (Windows 旗マーク)をクリックし、ファイル名 を指定して実行をクリックしてください。

「ファイル名を指定して実行」ダイアログ中の入力欄に「taskmgr」と入力し、 「OK」ボタンをクリックしてください。

| ファイル名  | を指定して実行                                                |    |
|--------|--------------------------------------------------------|----|
| -      | 実行するプログラム名、または聞くフォルダやドキュメント名、インター<br>ットリソース名を入力してください。 | ーネ |
| 名前(⊙): | taskmgr                                                | *  |
|        | OK キャンセル 参照(B)                                         |    |

## 2. アプリケーションリストから、教材プログラムを探し、タスクを終了させる。

タスクマネージャの「アプリケーション」タブ をクリックします。起動中のアプリケーション リストが表示されるので、弊社教材プログラム を探してください。見つかったプログラムをク リックし、選択状態にした上で、画面下の、「タ スクの終了」ボタンをクリックしてください。 アプリケーションが終了するまで、確認の問い 合わせがされたり、時間が掛かることがありま すのでご留意ください。

アプリケーションが終了したら、タスクマネー ジャを右上の「×」マークをクリックして閉じ てください。

| 🗏 Windows タスク マネージャ                                      |          |  |  |
|----------------------------------------------------------|----------|--|--|
| <u>ファイル(F) オブション(Q)</u> 表示(V) ウィンドウ(W) シャットダウン(U) ヘルプ(H) |          |  |  |
| アプリケーション フロセス パフォーマンス ネットワーク ユーザー                        |          |  |  |
|                                                          |          |  |  |
| Part I 準備   実行中                                          |          |  |  |
| Unages 実行中                                               |          |  |  |
|                                                          |          |  |  |
|                                                          |          |  |  |
| タスクの終了(E) 切り替え(S) 新しいタスク                                 | <u>N</u> |  |  |
| プロセス: 50 CPU 使用率: 8% コミット チャージ: 554MB / 1247MB           |          |  |  |